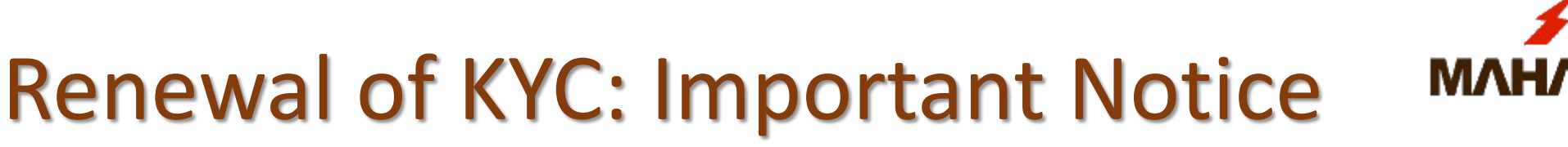

- This PPT is only for the renewal of KYC of those MSEDCL users whose KYC has expired after 2 years. validity.
- New users are requested to follow the <u>KYC Registration Process for eSign</u> (uploaded on the DMS home page).
- Kindly do KYC on a stable internet data connection (Mobile/ Hotspot/ Home Wi-Fi).
- Please avoid doing KYC on an unstable Shared/Firewalled internet connection (Corporate Wi-Fi).

# In case eSign KYC expires, the following error is seen while performing eSign in DMS.

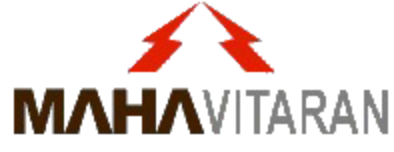

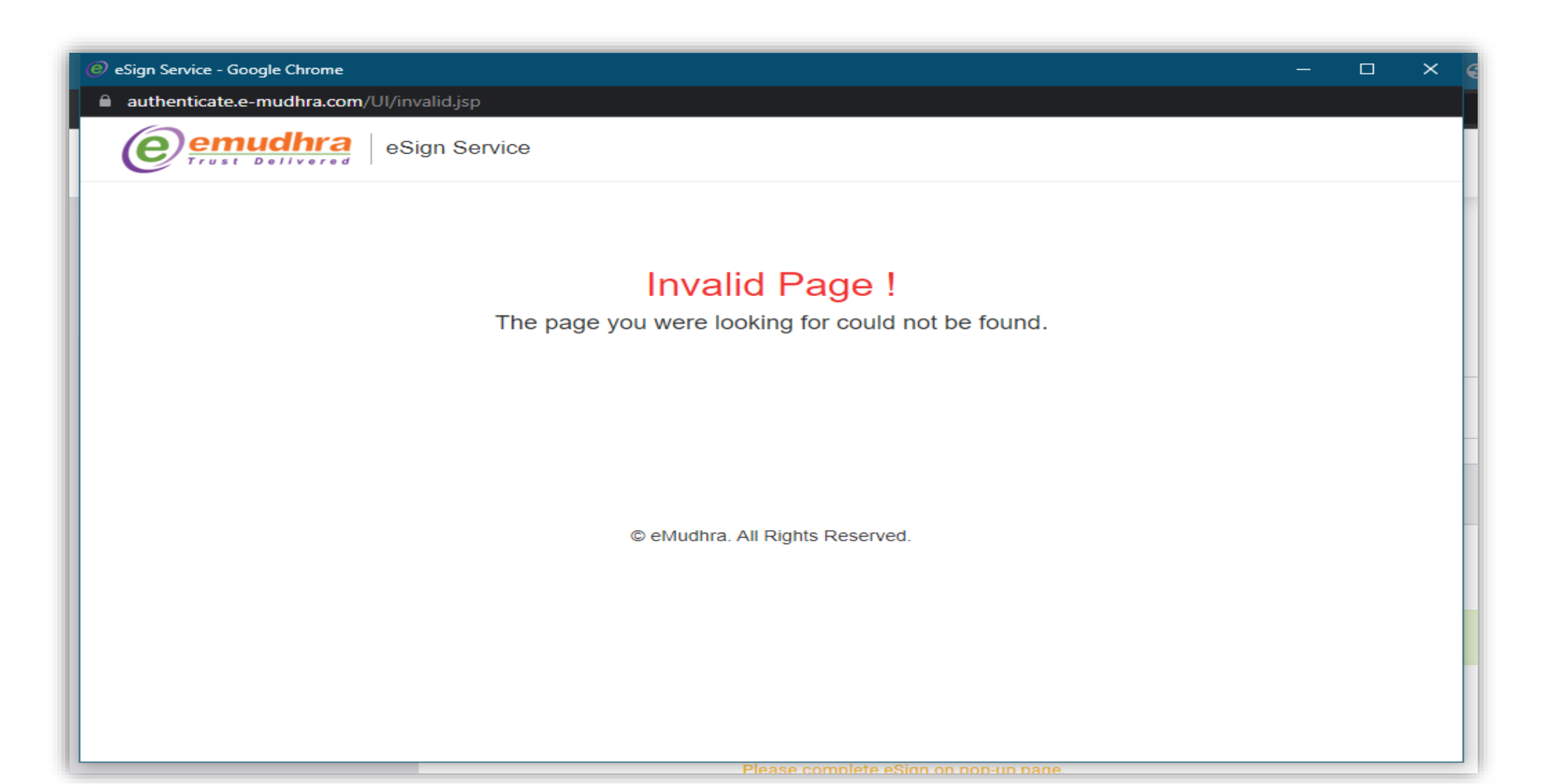

# eSign Account renewal (Re-KYC)

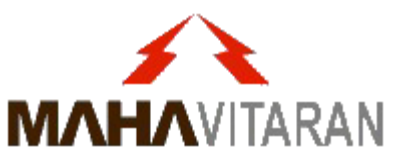

- eSign account validity is for 2 years from the date of KYC. After the expiry, fresh KYC needs to be done as per the Controller of Certifying Authorities(Govt. of India) guidelines.
- Prerequisite :
  - i. Original personal PAN Card and Office ID Card.
  - ii. Scanned Copy of PAN Card (pdf), Office ID Card (pdf) and Passport size photo (jpg/png).
  - iii. Laptop/Desktop with a webcam with good internet connection (*not corporate WiFi Connection*).
  - iv. Personal Mobile & personal email account (for getting OTPs).

## **Renewal of eSign Account (Re-KYC)**

### 1. Visit: <a href="https://emudhradigital.com/Login.jsp">https://emudhradigital.com/Login.jsp</a>

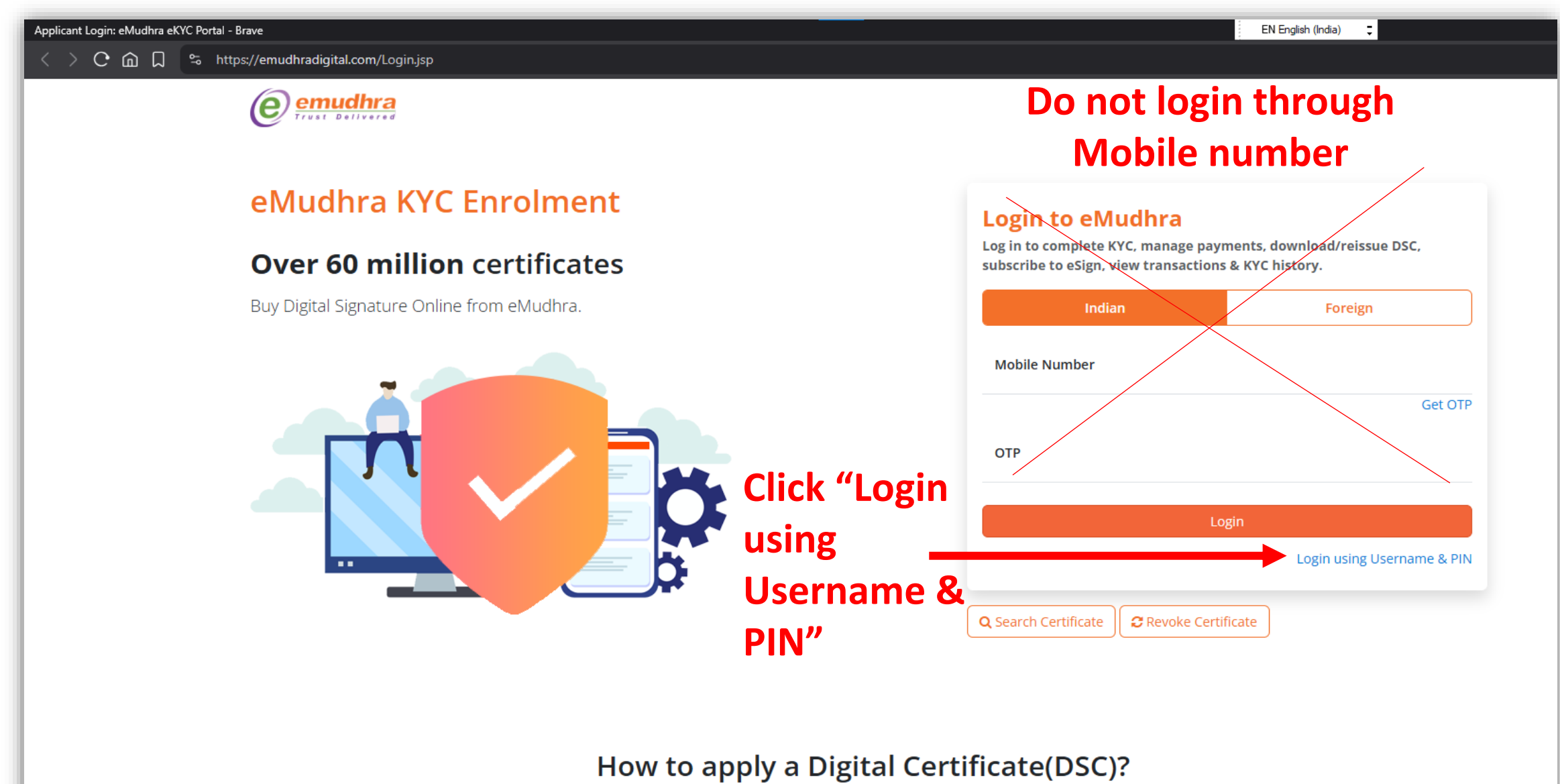

## Renewal of eSign Account (Re-KYC)

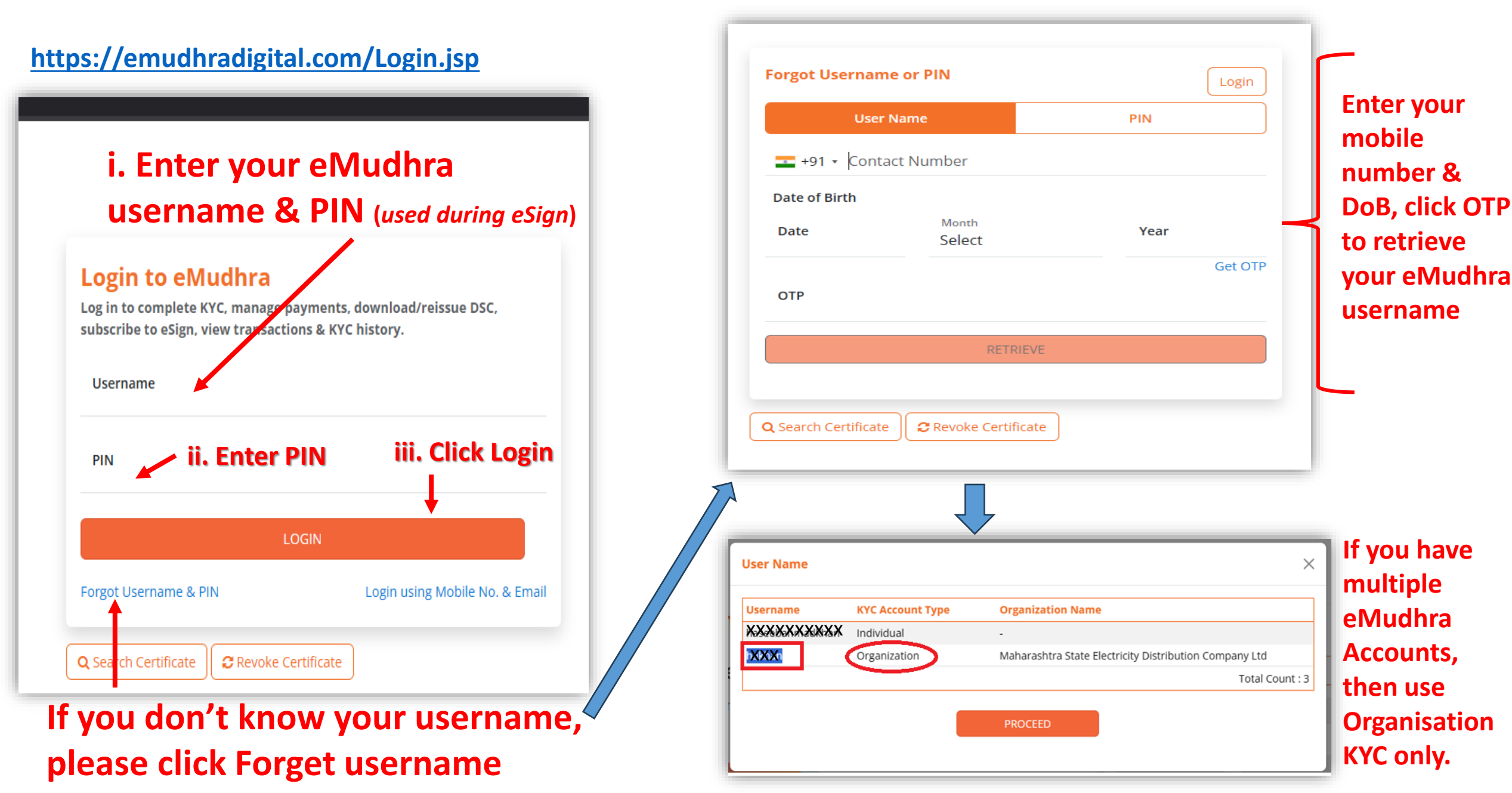

### Login to eMudhra Portal

#### https://emudhradigital.com/Login.jsp

#### Login to eMudhra

Log in to complete KYC, manage payments, download/reissue DSC, subscribe to eSign, view transactions & KYC history.

Username

XXXX

PIN

Mobile Number

XXXXXXX

Resend OTP in 53 seconds

OTP

✓ I agree to the terms and conditions of subscriber agreement which will be signed post Login.

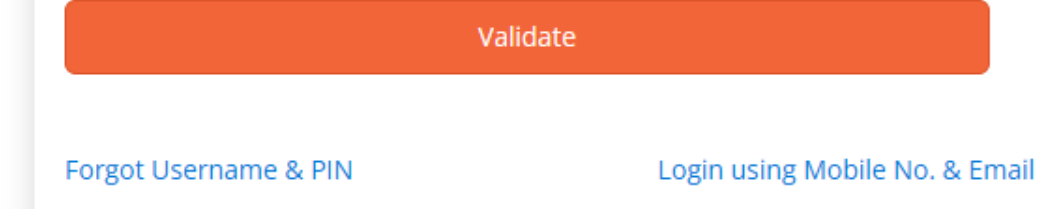

After entering Username & PIN, click Login.

The Mobile Number and OTP fields will appear.

Enter your mobile number and click Get OTP.

Enter the received OTP and click "I Agree.." checkbox.

Then click Validate to enter your eMudhra KYC account for further actions

### After Successful Login

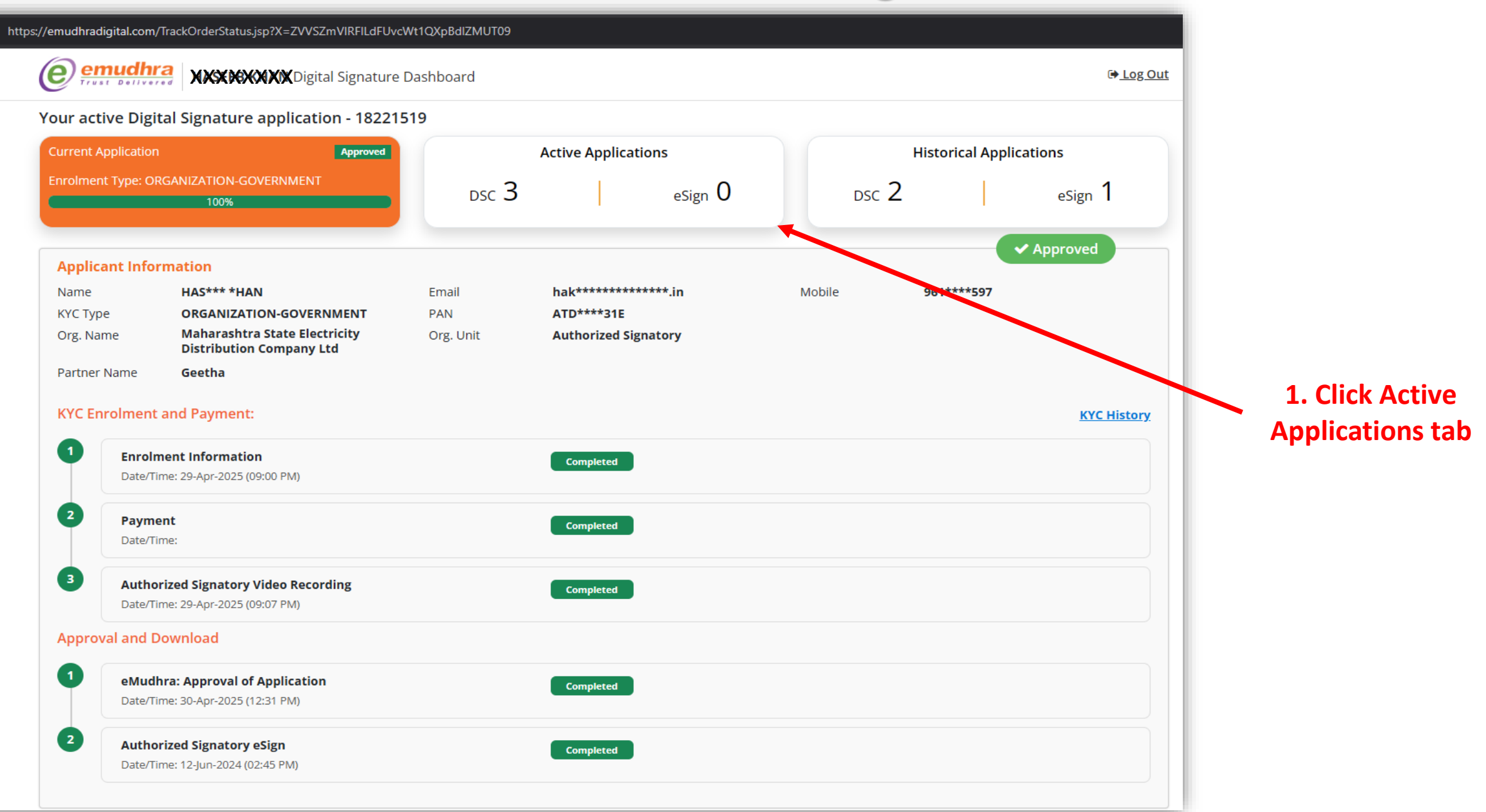

## After Successful Login

| I × +<br>TrackOrderStatus.jsp?X=cVI | FuV294ZHJCNy9mVmpJK09nž      | ZHRFUT09                         |                         |                    |        |                      |                  |                       |
|-------------------------------------|------------------------------|----------------------------------|-------------------------|--------------------|--------|----------------------|------------------|-----------------------|
| emudhra                             | XXXXXXXXXXXXXX               | XXXXX R Digital Signature        | Dashboard               |                    |        |                      | 🕩 <u>Log Out</u> |                       |
| our active Digital Si               | gnature application -        | 05042021051023475106             | 9                       |                    |        |                      |                  | 2. Go to the KYC      |
| You have a video recordi            | ng pending Click here to cor | nplete it.                       |                         |                    |        |                      |                  | accounts section and  |
| Current Application                 | Pending from Sub             | scriber                          | Active Applications     |                    |        | Historical Applicati | ons              | Organisation KYC      |
| Enrolment Type: PAN                 |                              | dsc 0                            | es                      | sign O             | dsc 0  |                      | eSign 0          | account (Expired).    |
| DSC                                 | ٩                            |                                  |                         |                    |        |                      |                  |                       |
| Application ID                      | Certificate Name             | Certificate Type                 | Valid from Vali         | idity till Status  | DSC F  | ayment Details       | Action           |                       |
|                                     |                              |                                  | No Record Found Buy DSC |                    |        |                      | /                |                       |
| O KYC Accounts                      |                              |                                  |                         |                    |        |                      |                  |                       |
| КҮС Туре                            | Organization                 |                                  | Status                  | Valid from         | Va     | lid till             | Action           |                       |
| Individual                          | Personal                     |                                  | Expired                 | 12-May-2021 (12:51 | PM) 12 | -May-2023 (12:51 PM) | :                |                       |
| Organization - Govt                 | Maharashtra State Elect      | tricity Distribution Company Ltd | Expired                 | 24-May-2023 (01:36 | PM) 24 | -May-2025 (01:36 PM) |                  |                       |
|                                     |                              |                                  |                         |                    |        |                      | View Details     | 3. Click Renewal KYC. |
|                                     |                              |                                  |                         |                    |        |                      | Renewal KYC      |                       |

⊧KYC

ita

### **KYC** application flow

#### //emudhradigital.com/PaperlessOrganization.jsp?X=WU10OHhtcDhZUkQ5S25Zam53SjFLQT09

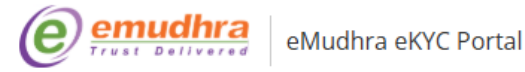

#### KYC enrolment For Organization

Fill the below form details to create / complete an KYC Account for your organization. Before completing this form, please keep the relevant scanned documents ready as provided under Steps for Organization section

#### ORGANIZATION DETAILS

Organization Name Maharashtra State Electricity Distribution Company Ltd Organization type Government / PSU

ORGANIZATION DETAILS

APPLICANT INFORMATION

AUTHORIZED SIGNATORY DETAILS

APPLICANT INFORMATION

APPLICANT INFORMATION

UPLOAD FILE

A Licensed Certifying Authority in India, under CCA, Government of India Visit CCA website for more info at www.cca.gov.in Selected Mode of KYC - Organization

#### Selected Mode of KYC – GST based:

You do not need to upload any additional organizational document.

Selected Mode of KYC – Other:

You need to upload additional organizational document.

Section 71 of IT Act stipulates that if anyone makes a misrepresentation or suppresses any material fact from the CCA or CA for obtaining any DSC such person shall be punishable with imprisonment up to 2 years or with fine up to one lakh rupees or with both.

© eMudhra. All Rights Reserved.

Sign in

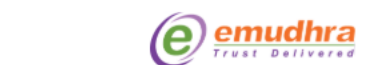

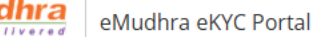

#### KYC enrolment For Organization

Fill the below form details to create / complete an KYC Account for your organization. Before completing this form, please keep the relevant scanned documents ready as provided under Steps for Organization section

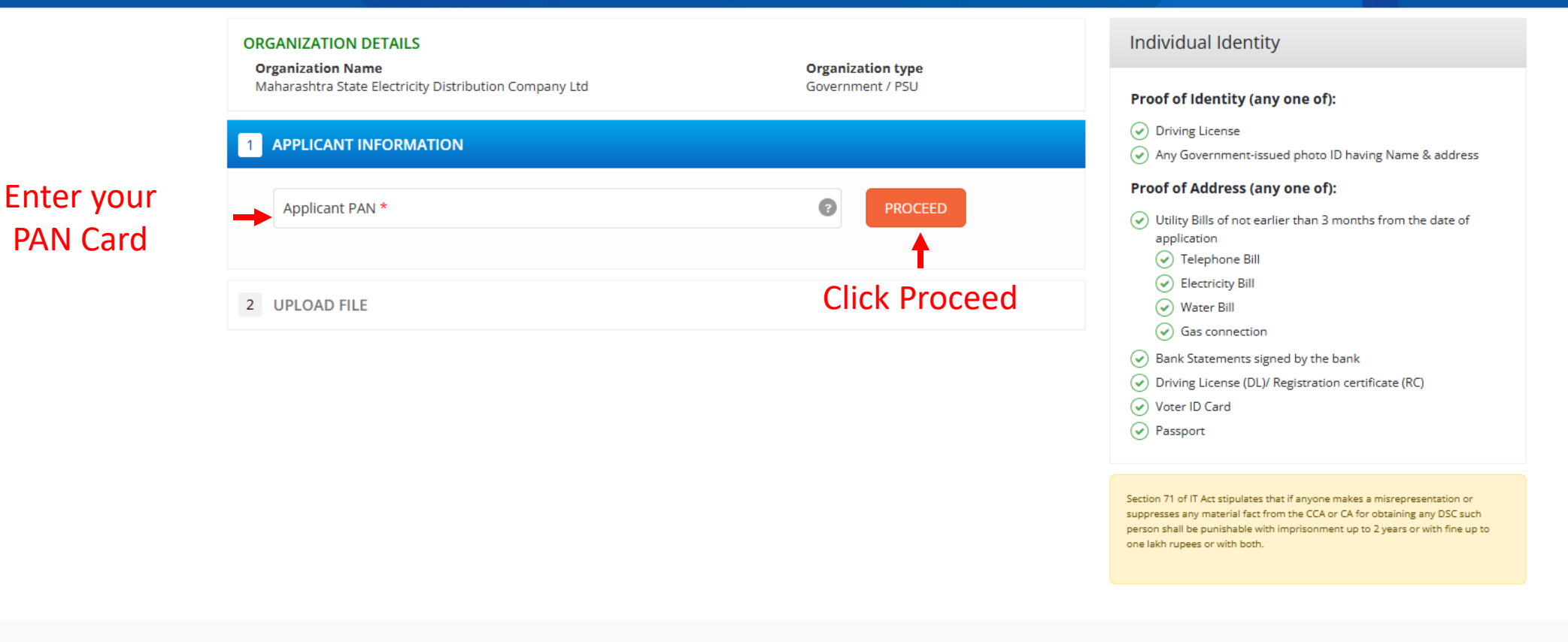

A Licensed Certifying Authority in India, under CCA, Government of India Visit CCA website for more info at www.cca.gov.in

Q Search

-

© eMudhra. All Rights Reserved.

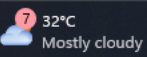

Ð

🗚 ☆) 🕼 … 🌗

Sign in

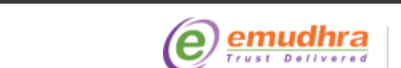

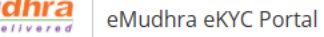

#### KYC enrolment For Organization

Fill the below form details to create / complete an KYC Account for your organization. Before completing this form, please keep the relevant scanned documents ready as provided under Steps for Organization section

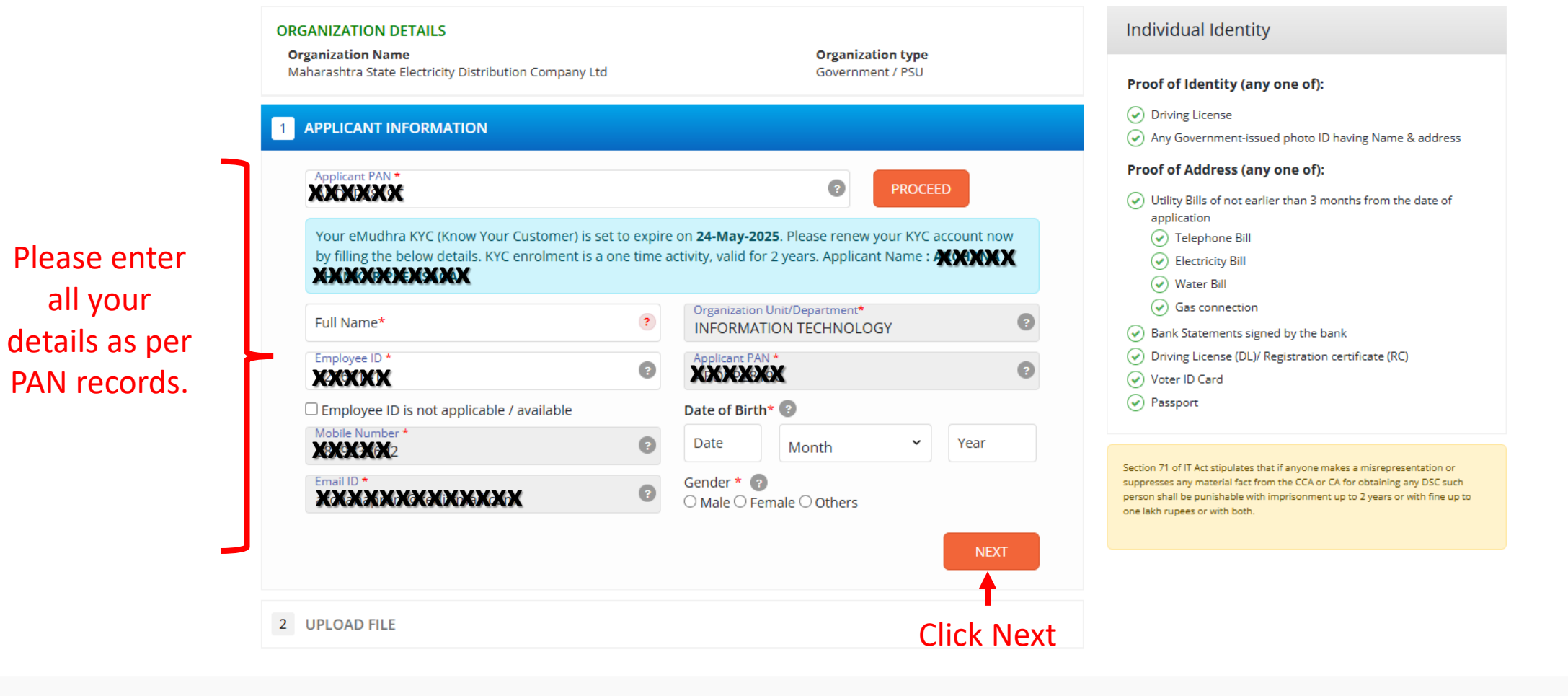

Q Search

A Licensed Certifying Authority in India, under CCA, Government of India Visit CCA website for more info at www.cca.gov.in © eMudhra. All Rights Reserved.

🗚 ☆ ) 🗲 … 🌈

へ \_ 奈 (如) 12:38 ●

7) 32°C

Mostly cloudy

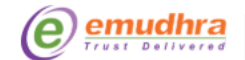

eMudhra eKYC Portal

#### KYC enrolment For Organization

Fill the below form details to create / complete an KYC Account for your organization. Before completing this form, please keep the relevant scanned documents ready as provided under Steps for Organization section

Ð

A 🗘 🖆 … 🌗

へ 画 奈 ψ) <sup>12:47</sup> 鼻

|           | 0              | RGANIZATION DETAILS                                                                                                    |                                                                         | Organization type                                          | Individual Identity                                                                                                    |
|-----------|----------------|----------------------------------------------------------------------------------------------------|-------------------------------------------------------------------------|------------------------------------------------------------|----------------------------------------------------------------------------------------------------|
|           |                | Maharashtra State Electricity Distribution Company Ltd                                                                                          |                                                                         | Government / PSU                                           | Proof of Identity (any one of):                                                                                                    |
|           | 1              | APPLICANT INFORMATION                                                                                                    |                                                                         | CHANGE                                                     | <ul> <li>Driving License</li> <li>Any Government-issued photo ID having Name &amp; address</li> <li>Proof of Address (any one of):</li> </ul>                                                |
|           | 2              | UPLOAD FILE                                                                                                    | Utility Bills of not earlier than 3 months from the date of application |                                                            |                                                                                                    |
| upload    | 1              | APPLICANT DOCUMENTS Applicant Photo * ?                                                                                                    |                                                                         | Applicant PAN Proof* (?                                    | Velephone Bill     Velephone Bill     Velephone Bill     Velephone Bill     Velephone Bill                                                                                                   |
| port size |                | 🔁 asp.jpeg                                                                                                    | ×                                                                       | ssp_pan.jpeg                                               | <ul> <li>Gas connection</li> <li>Bank Statements signed by the bank</li> </ul>                                                                                                    |
| AN Card   |                | Upload only jpg, png file.<br>Organization ID Card of Applicant * ?                                                                             |                                                                         | Upload only jpg, jpeg, png, pdf file.                      | Driving License (DL)/ Registration certificate (RC)     Voter ID Card                                                                                                    |
| ensure    |                | Select Document Type<br>Org ID Card                                                                                                    | ~                                                                       |                                                            | Passport                                                                                                    |
| inals are |                | <b>a</b> sp_pan.jpeg                                                                                                    | ×                                                                       |                                                            | Section 71 of IT Act stipulates that if anyone makes a misrepresentation or                                                                                                    |
| with you  | J              | Upload only jpg, jpeg, png, pdf file.<br>Note: Please make sure that any uploaded/scanned<br><b>SAME DOCUMENT</b> handy during video recording. | docum                                                                   | ent is fully readable and keep the <b>ORIGINALS</b> of the | suppresses any material fact from the CCA or CA for obtaining any DSC such<br>person shall be punishable with imprisonment up to 2 years or with fine up to<br>one lakh rupees or with both. |
|           |                |                                                                                                    |                                                                         | Ť                                                          |                                                                                                    |
|           | A Lic<br>Visit | ensed Certifying Authority in India, under CCA, Government<br>CCA website for more info at www.cca.gov.in                                       | t of Ind                                                                | Click Submit                                               | © eMudhra. All Rights Reserved.                                                                                                    |

- 🌗 5 •

Kindly ι your pass photo, PA and Office Kindly e their origi available

Hot days ahead 32°C

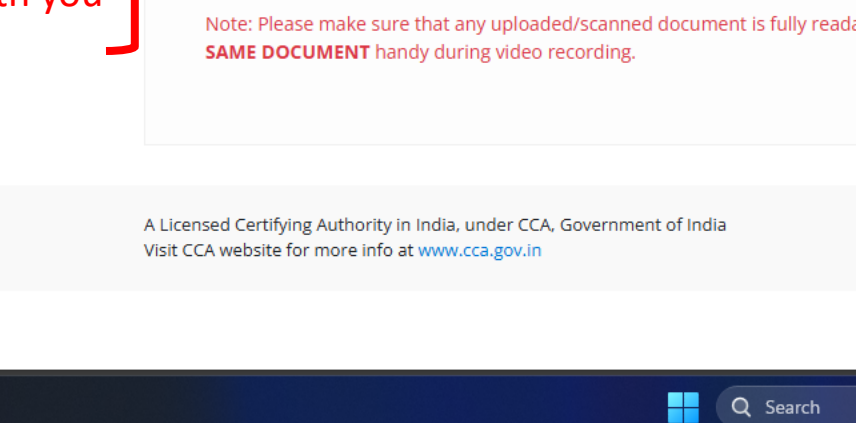

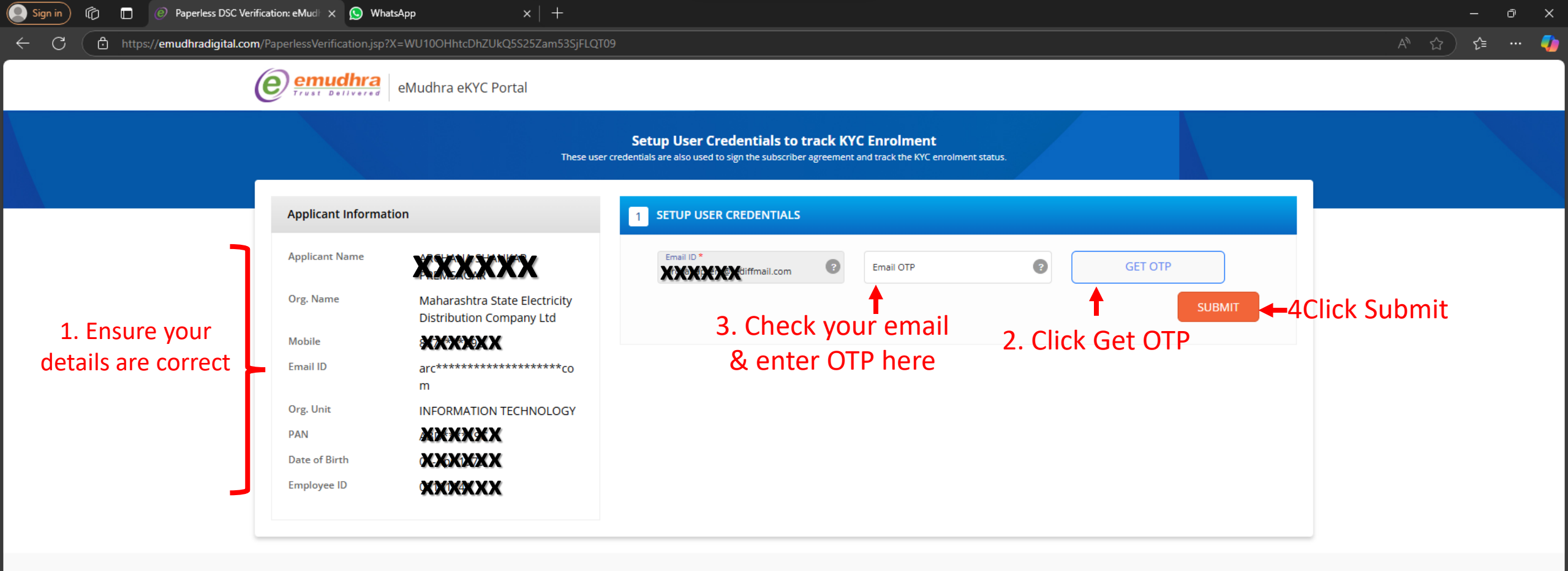

A Licensed Certifying Authority in India, under CCA, Government of India Visit CCA website for more info at www.cca.gov.in © eMudhra. All Rights Reserved.

へ 画 奈 ψ) <sup>12:47</sup> 鼻

# Important Instructions before video recording

- In the video capturing, face should be fully visible, 50% of the video frame shall be covered by the face and background should be visible.
- > Any video where face is not clearly visible, or at a far distance shall not be accepted.
- > The face should have a bright light and there should not be dark shadows covering the face.
- The video of subscriber wearing any accessories like cap, headgear, eyeglasses, headphones and/or sunglasses shall not be accepted.
- > Video should be preferably in a plain background and subscriber should have a natural expression.
- In the case of documents, during the capture, document should be preferably held using fingers on the edges without covering the contents of the document.

| Step-1 | Give permission to your browser to access the camera.                                                                                                    |
|--------|----------------------------------------------------------------------------------------------------|
| Step-2 | Start video recording by clicking the "Record Video" button. Please position your face properly in front of the camera by placing the camera in a stable manner.                                                                                                    |
| Step-3 | <ul> <li>Applicant will be asked 3 questions during video recording and same will be verified by eMudhra during approval:</li> <li>Read I am [YOUR NAME], applied for eSign with eMudhra. A-B-C (UNIQUE CODE) is the Code for this Video.</li> <li>Show PAN Card</li> <li>Show Org ID Card</li> </ul> |
| Step-4 | Verify the recorded video by clicking on "Preview" button.                                                                                                    |
| Step-5 | If the video is proper then submit it, else follow the Steps 2 to 4.                                                                                                    |

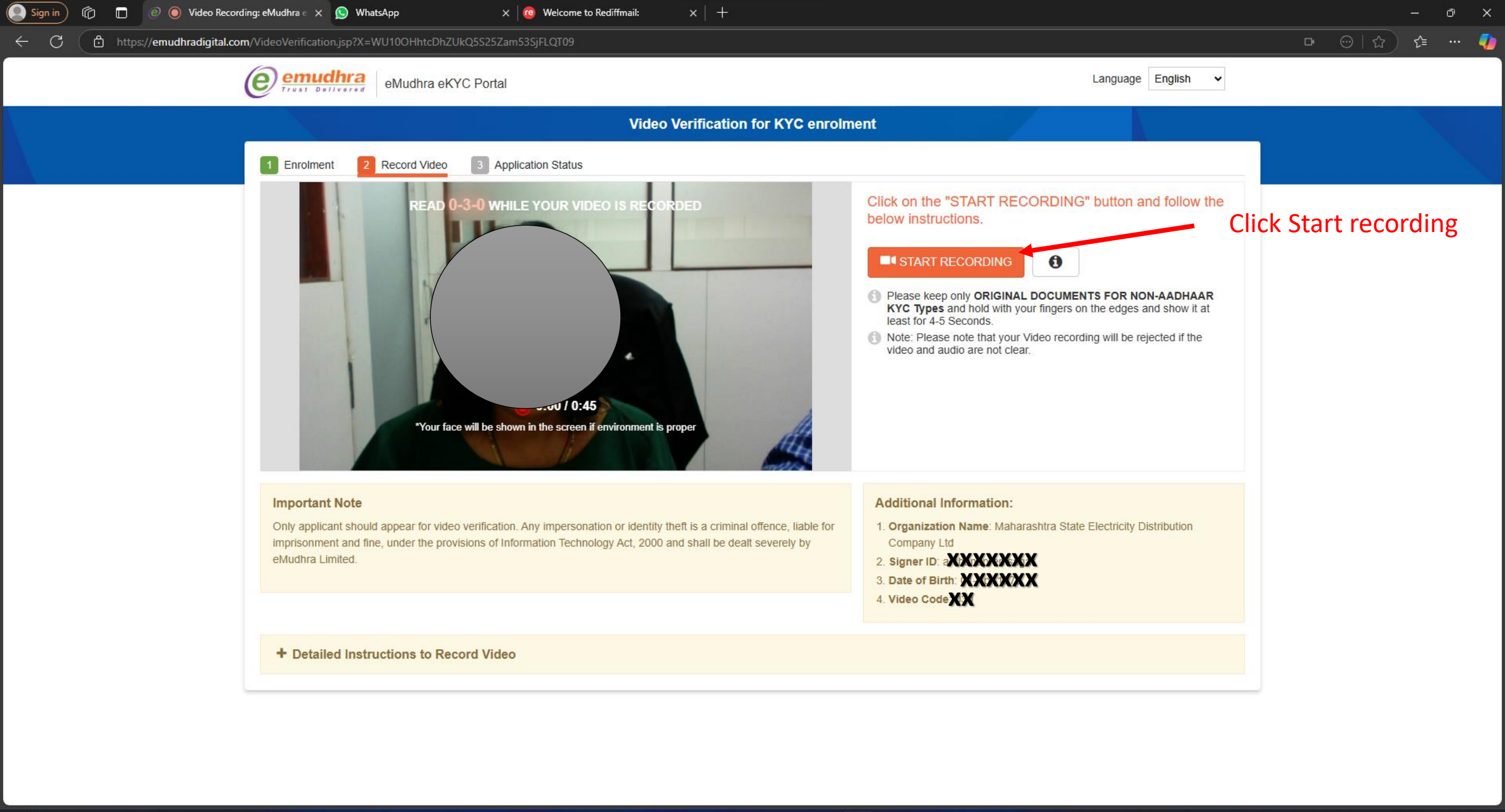

▲ ◎ ◎ ◎ ◎ □2:51

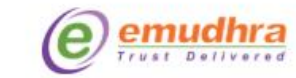

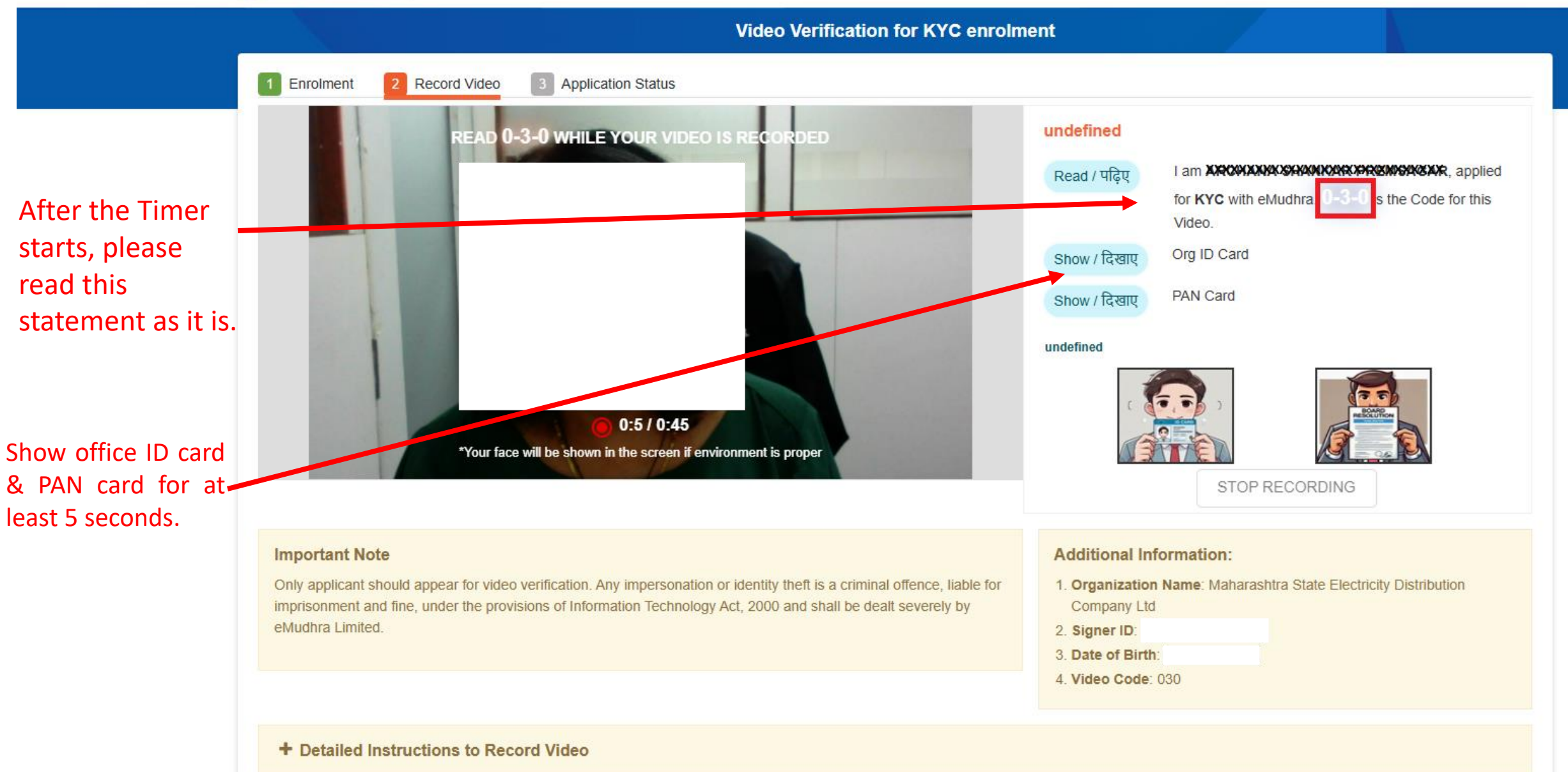

eMudhra eKYC Portal

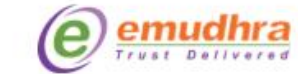

#### Video Verification for KYC enrolment 1 Enrolment Record Video Application Status Press "RECORD AGAIN" to record again or "SUBMIT" to complete the process. महाराष्ट्र शासन (उपक्रम) GOVERNMENT OF MAHARASHTRA Please ensure महाराष्ट्र राज्य विद्युत वितरण कंपनी मर्यादित **RECORD AGAIN** SUBMIT MAHARASHTRA STATE ELECTRICITY DISTRIBUTION CO. LTD. महावितरव that the MAHAVITAKAI Contents are clearly visible in the camera; otherwise, KYC will be EMPLOYEE'S SIGNATURE Park प्राधिकृत अधिकाऱ्याची सही AUTHORISED SIGNATORY rejected. If the contents **Important Note** Additional Information: are not Only applicant should appear for video verification. Any impersonation or identity theft is a criminal offence, liable for 1. Organization Name: Maharashtra State Electricity Distribution imprisonment and fine, under the provisions of Information Technology Act, 2000 and shall be dealt severely by Company Ltd visible, then eMudhra Limited. 2. Signer ID: archanapremsagar click "Record 3. Date of Birth: 01-Apr-1973 4. Video Code: 030 Again."

+ Detailed Instructions to Record Video

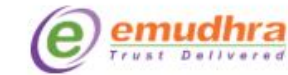

#### eMudhra eKYC Portal

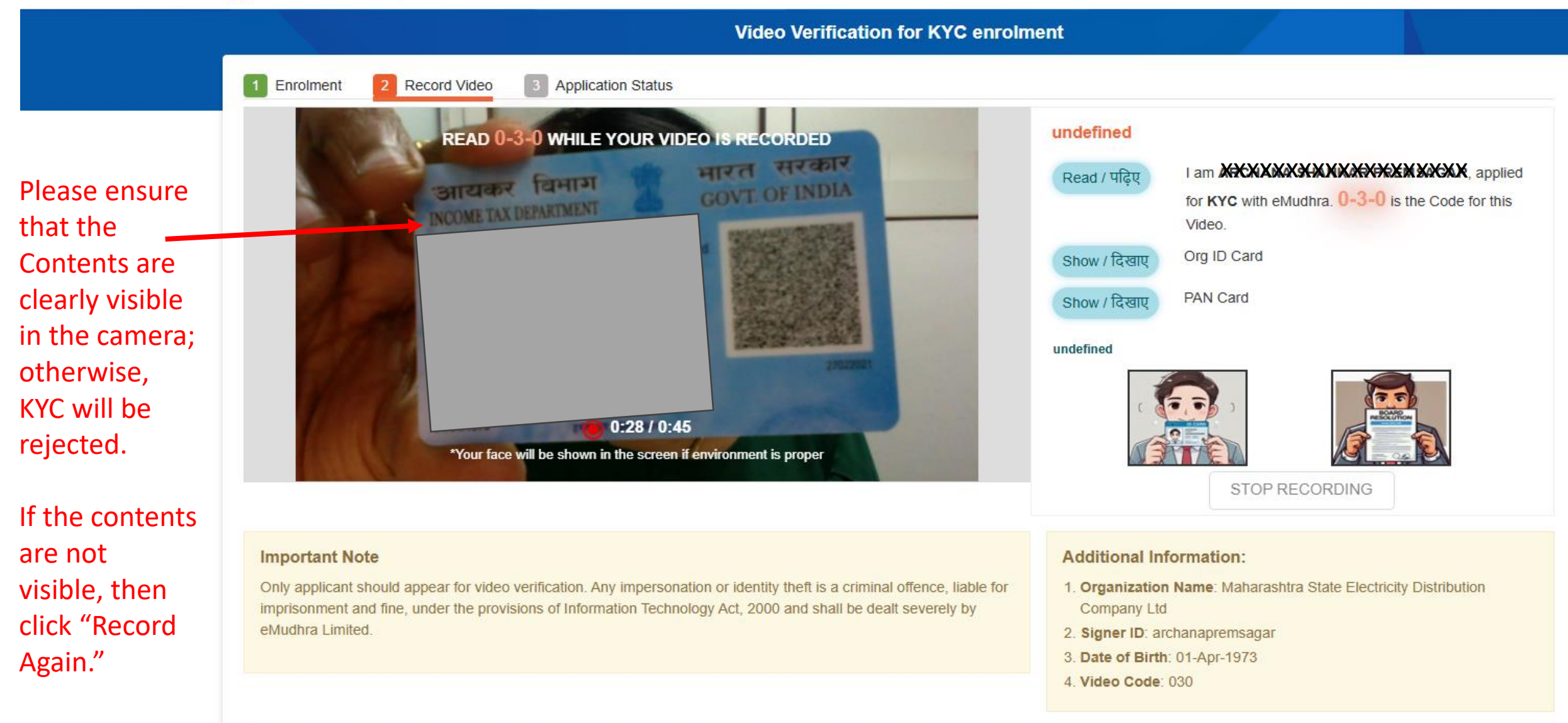

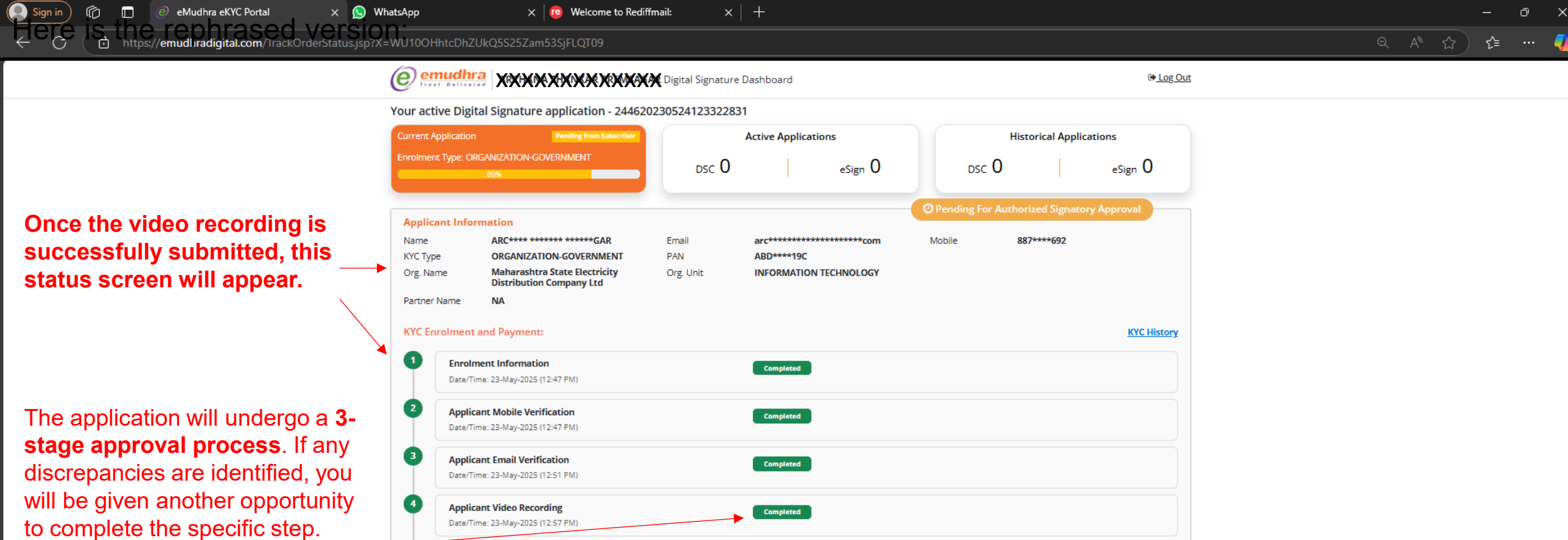

If you stayed on the same session, please e-sign the Agreement after successful approvals, to start your eSigns. Otherwise, a link will also be sent via email.

| Current Application Pending from Subscriber |                                                                                |                                                           | Active Applicat | ions                        |                | Historical Applications |                      |              |  |  |
|---------------------------------------------|--------------------------------------------------------------------------------|-----------------------------------------------------------|-----------------|-----------------------------|----------------|-------------------------|----------------------|--------------|--|--|
| Enrolmer                                    | nt Type: OR                                                                    | GANIZATION-GOVERNMENT                                     | dsc 0           |                             | $_{eSign}$ $0$ | DSC                     | 0                    | $_{eSign}$ 0 |  |  |
| Applic                                      | ant Infor                                                                      | mation                                                    |                 |                             |                | O Pending Fo            | r Authorized Signato | ry Approval  |  |  |
| Name<br>KYC Typ                             | De                                                                             | ARC**** ******* *****GAR<br>ORGANIZATION-GOVERNMENT       | Email<br>PAN    | arc**********<br>ABD****19C | ***********com | Mobile                  | 887****692           |              |  |  |
| Org. Na                                     | ame                                                                            | Maharashtra State Electricity<br>Distribution Company Ltd | Org. Unit       | INFORMATION                 | TECHNOLOGY     |                         |                      |              |  |  |
| Partner                                     | Name                                                                           | NA                                                        |                 |                             |                |                         |                      |              |  |  |
| KYC Er                                      | nrolment                                                                       | and Payment:                                              |                 |                             |                |                         |                      | KYC Histor   |  |  |
| 0                                           | Enrolm<br>Date/Tin                                                             | ne: 23-May-2025 (12:47 PM)                                |                 | Completed                   |                |                         |                      |              |  |  |
| 2                                           | Applicant Mobile Verification<br>Date/Time: 23-May-2025 (12:47 PM)             |                                                           |                 | Completed                   |                |                         |                      |              |  |  |
| 3                                           | Applica<br>Date/Tin                                                            | nt Email Verification<br>ne: 23-May-2025 (12:51 PM)       |                 | Completed                   |                |                         |                      |              |  |  |
| 4                                           | Applica<br>Date/Tin                                                            | ne: 23-May-2025 (12:57 PM)                                |                 | Completed                   |                |                         |                      |              |  |  |
| 5                                           | Applica                                                                        | ant Photograph                                            |                 | Completed                   |                |                         |                      |              |  |  |
| 6                                           | Applica<br>Date/Tin                                                            | ant Credential Setup<br>ne: 23-May-2025 (12:51 PM)        |                 | Completed                   |                |                         |                      |              |  |  |
| Appro                                       | val and D                                                                      | ownload                                                   |                 |                             |                |                         |                      |              |  |  |
| 0                                           | Authorized Signatory Approval of Applicant<br>eMudhra: Approval of Application |                                                           |                 | Awaiting                    |                |                         |                      |              |  |  |
| 2                                           |                                                                                |                                                           |                 | Awaiting                    |                |                         |                      |              |  |  |
|                                             |                                                                                | ant e <sup>c</sup> ian                                    |                 |                             |                |                         |                      |              |  |  |

A Licensed Certifying Authority in India, under CCA, Government of India Visit CCA website for more info at www.cca.gov.in

Q Search

© eMudhra. All Rights Reserved.

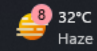

# **Check your E-mail**

After KYC process is completed, please check your registered email inbox for an email from eMudhra asking you to sign Subscriber Agreement.

# **Signing of Subscriber Agreement**

- As per the recent instructions of Govt of India guidelines, all users after their KYC need to read, agree to and sign the Subscriber Agreement to continue their eSign services from eMudhra.
- After successful approval of KYC application from eMudhra, you will get following email from

eMudhra to your registered email:

| succes                                                                                                    | sfully v                                                                                                    | erified.                                                                                                    |                                                                                                    |                                          |          |              |
|----------------------------------------------------------------------------------------------------|----------------------------------------------------------------------------------------------------|----------------------------------------------------------------------------------------------------|----------------------------------------------------------------------------------------------------|------------------------------------------|----------|--------------|
| From eM<br><dc<br>Date Thu,</dc<br>                                                                                                    | udhra eSi<br>onotreply(<br>, 25 Jul 20                                                                                                    | gn Services<br>De-mudhra.cor<br>24 12:30:32                                                                                                    | m>                                                                                                    | •                                        |          |              |
| •••                                                                                                    |                                                                                                    | ad blocked ime                                                                                                    |                                                                                                    |                                          | Click he | ere to Login |
| <b>~</b>                                                                                                    | LC                                                                                                    |                                                                                                    | yes                                                                                                    |                                          |          |              |
|                                                                                                    |                                                                                                    |                                                                                                    |                                                                                                    |                                          |          |              |
| Dear <b>S</b>                                                                                                    | ed to inform you                                                                                                    | hat your eKYC account with                                                                                                    | eMudhra.com  <br>h the application ID has                                                                                                    | @eMudhra                                 |          |              |
| Dear <b>Sur</b><br>We are pleas<br>successfully<br>To proceed, j<br>guidelines, yu<br>generate the<br>Once comple<br>with ease.<br>If you need a | sed to inform you<br>verified by our eN<br>please login using<br>ou will need to rea<br>DSC application<br>Login<br>eted, your eKYC ar<br>uny further assista<br>Customer Care : | hat your eKYC account with<br>ludhra CA officers.<br>your username, PIN, and th<br>d, agree to, and sign the Su<br>orm.<br>& eSign Subscriber Agr<br>count will be activated, allo<br>nce or clarification, please of | eMudhra.com I<br>h the application ID has i<br>he OTP. As per governme<br>ubscriber Agreement, the<br>reement<br>owing you to download y<br>contact our customer ca | @eMudhra<br>been<br>nt<br>bur DSC<br>re. |          |              |

# Login Screen

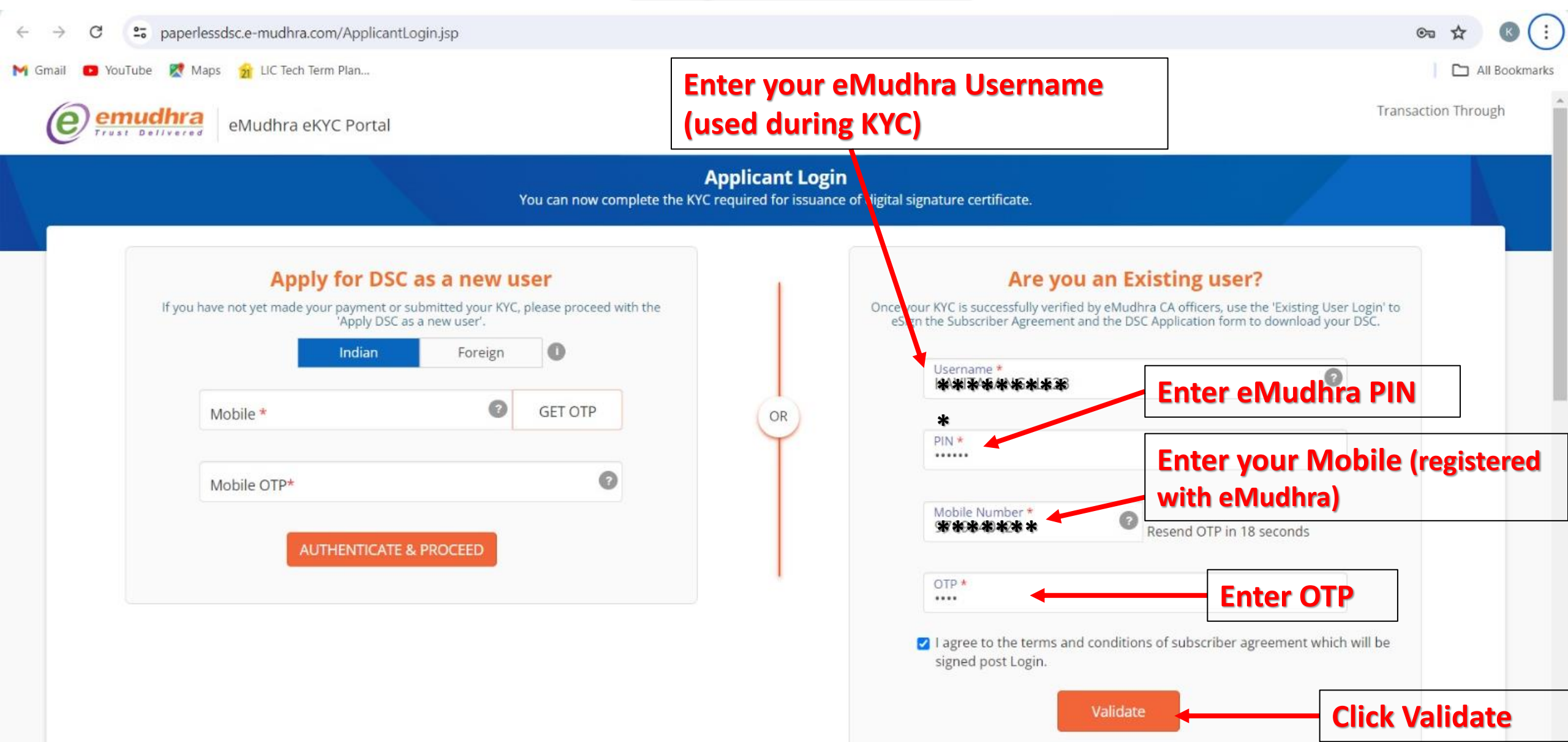

## If Login Successful, then following Subscriber Agreement will open:

| eMudhra eKYC Portal                  | <u>Scroll Down</u><br>the agr                                                                                                    | ward to read<br>eement | Transaction | Through |
|--------------------------------------|----------------------------------------------------------------------------------------------------|------------------------|-------------|---------|
|                                      | Subscriber Agreement                                                                                                    |                        |             |         |
|                                      | You need to read and agree for the subscriber agreement by eSign.                                                                                                    |                        |             |         |
| JI4d9DRvIWseeM5PR7TsZnaSz14ziMoinvRU | QWZSFLII3mqNIHPeAFBen03eN 2 / 4   — 100% +   🕄 🔊                                                                                                    |                        | ± ē         | :       |
|                                      | eKYC account holder shall agree and confirm that DSC issued or eSign services would only be used in accordance with IT Act, and Rules & Regulations made thereunder.                                 |                        |             | ^       |
|                                      | During the lifetime of eKYC account, CA may introduce additional terms and publish it in the online systems, and prominently provide the link to updated terms in the eKYC account access interface. |                        |             |         |
|                                      | In case eKYC account holder do not agree on the updated terms he should stop using services and CA will deactivate the account.                                                                      |                        |             |         |
|                                      | eKYC account holder shall undertake that the confidentiality of the PIN will be retained and maintain<br>exclusive access to OTP send by CA for authentication purpose                               |                        |             | -       |

I hereby confirm that I have read and agree to the terms outlined in the Subscriber Agreement. I consent to the creation of my KYC account with eMudhra using the provided details. I commit to keeping my login information
 confidential.

#### **Click Checkbox to agree**

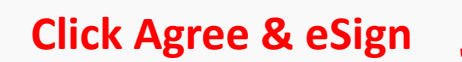

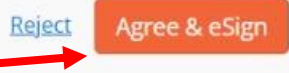

A Licensed Certifying Authority in India, under CCA, Government of India Visit CCA website for more info at www.cca.gov.in © eMudhra. All Rights Reserved.

# **Close this Window**

#### After signing the Subscriber Agreement, following window will open. Do Nothing. Just close this Window.

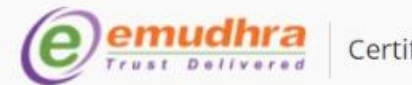

Certifying Authority

About Us Branch Offices

#### Choose option to Download your Certificate

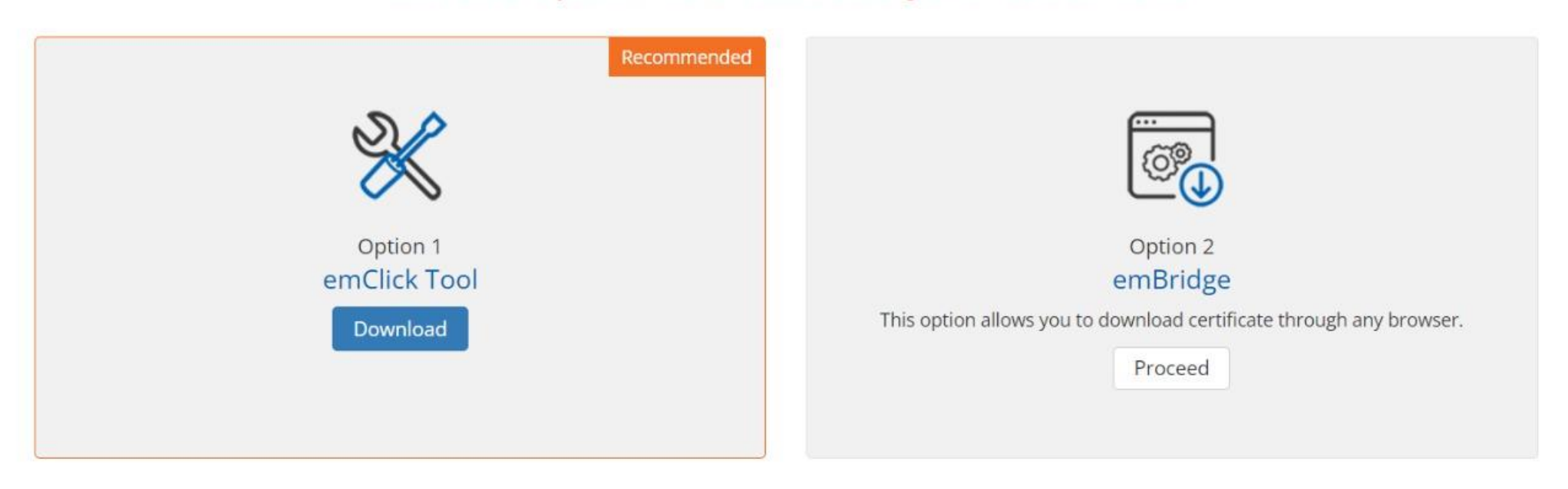

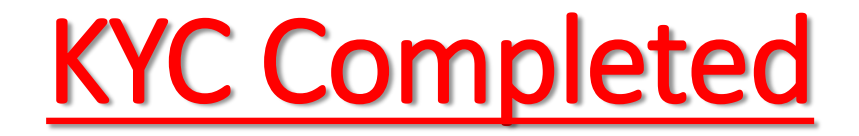

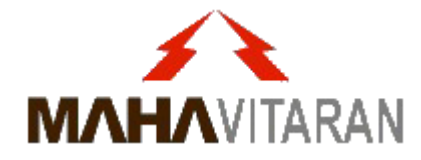

- You eSign KYC is Complete.
- Now you can eSign in DMS.
- Invalid request (after expiry of KYC) will no longer come.
- Kindly remember that after 2 years, you'll have to again perform the KYC process to continue eSign services.

# THANK YOU